## 評価レポート

| 評価者    | 評価終了日              | 評価日数  | 処理番号       | お客様名: 評価レポート・サンプル |  |      |  |
|--------|--------------------|-------|------------|-------------------|--|------|--|
| 田      | 2012/5/0           | 1     | K-SANPLE-S | 部署:               |  |      |  |
| 評価アイテム | カメラモデル             | バージョン | 使用 PC      | TEL:              |  | FAX: |  |
| ■ワーク   | In-Sight<br>EZ-140 | 4.4   | HP compac  |                   |  |      |  |

| 評価内容: IC基盤の位置検出と文字読取り検査                       |                           |           |             |  |  |  |  |
|-----------------------------------------------|---------------------------|-----------|-------------|--|--|--|--|
| ご要望条件: ICの製造番号の読取り判定・プロテクトSWの ON/OFF 確認とチップ位置 |                           |           |             |  |  |  |  |
| 視野:指定なし                                       | 解像度: 指定なし                 | WD:指定なし   | LWD:同様      |  |  |  |  |
| 処理時間: タ介内                                     | 分解能:指定なし<br>対象の判別を行うだけなので | その他:      |             |  |  |  |  |
| 評価環境:弊社ラボルーム内にて評価しました。                        |                           |           |             |  |  |  |  |
| カメラ:<br>In-Sight-EZ140                        | レンズ:F=9mm                 | 接写リング: なし | 照明:白色バー照明   |  |  |  |  |
| 視野:<br>70x52.5 mm                             | 解像度: 640×480 mm           | WD: 120mm | LWD: 170 mm |  |  |  |  |
| 平均処理時間: 250ms                                 | 分解能:0.1093 mm/pixel       | フィルタ:なし   |             |  |  |  |  |
| 最大処理時間: 260ms                                 | その他:                      |           |             |  |  |  |  |

※処理時間は取り込み画像によって異なります。

## ■ 検査方法

1・IC 基板のプロテクトSW位置よりON位置をOKとし、OFF 位置はNGの表示をします。 2・ICの製造番号を読取り、設定値をOK、異なる場合はNGを表示します。

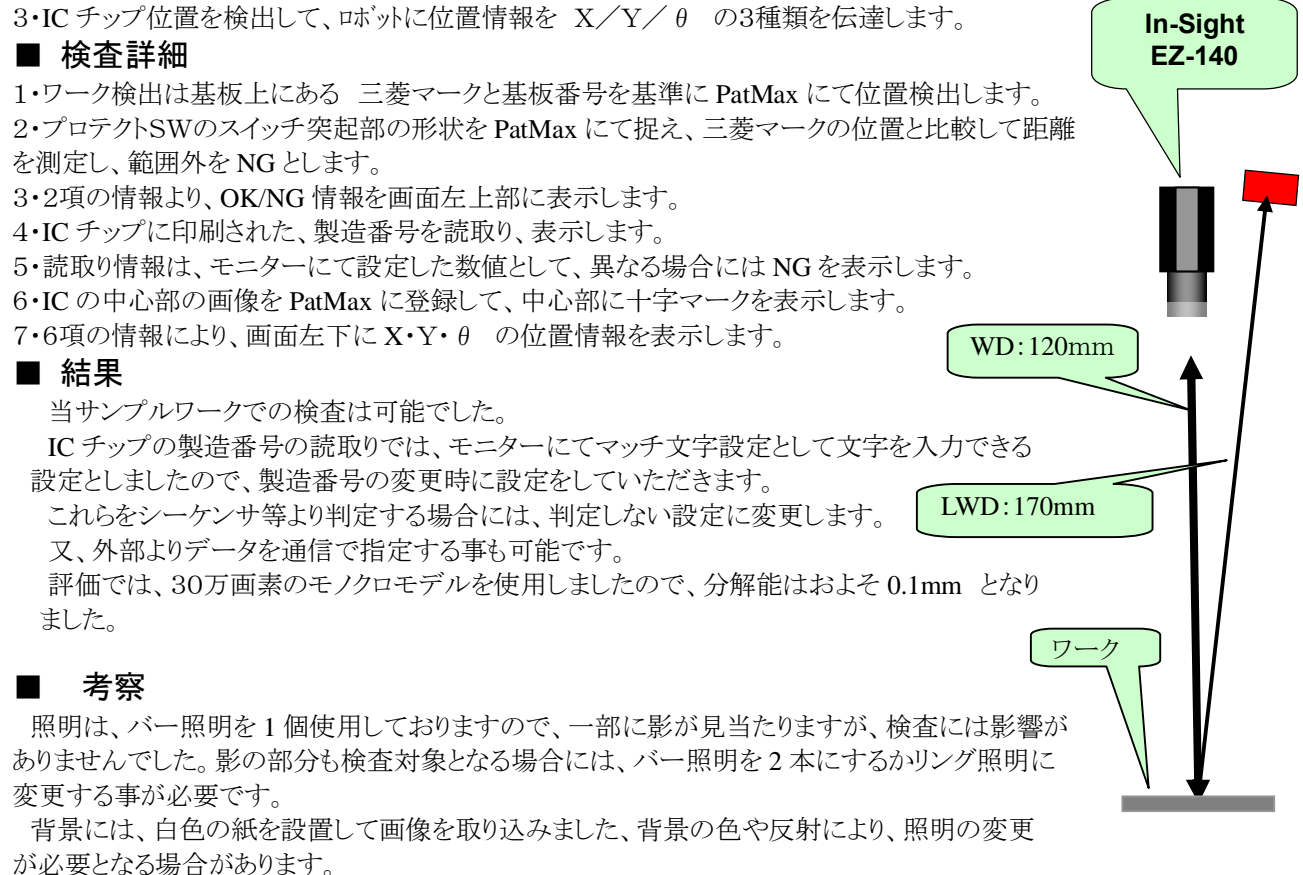

位置座標はカメラの画素数にて表示しておりますが、mm 単位に変更も可能です。

角度表示では、水平を0度右回転がプラス方向、左回転がマイナス方向で表示しました。 IC チップの中心に十字マークが表示されており、座標は左上が0・0の位置となります。

製造番号は、モニターを切り替えるとデータ設定が可能となり、データを入力する事ができますので、必要な データを設定します。

シーケンサと通信をする場合には、設定データをシーケンサより通信で変更する事が可能となります。 処理速度は 250ms 必要でした。

カメラを複数台接続した場合の構成図

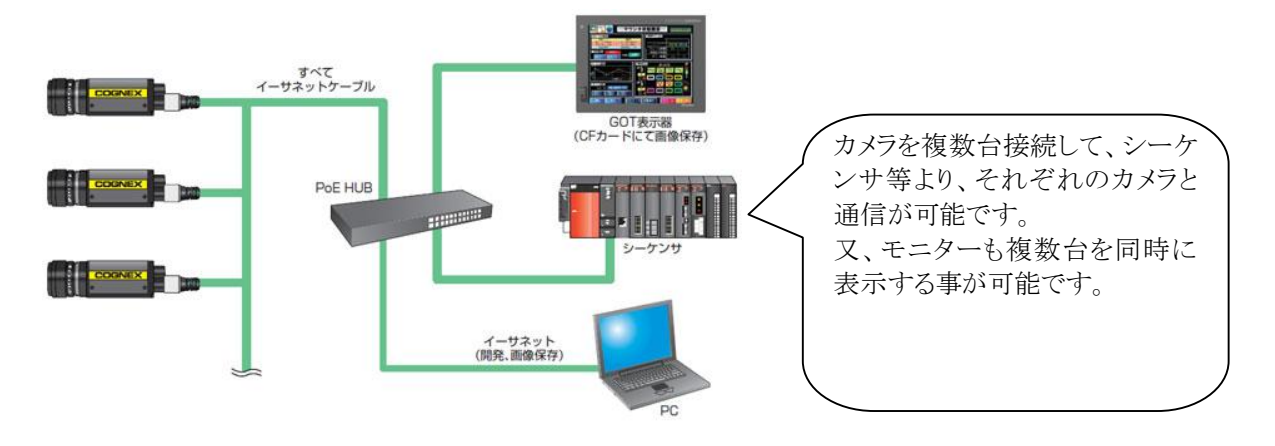

■ 検査画面

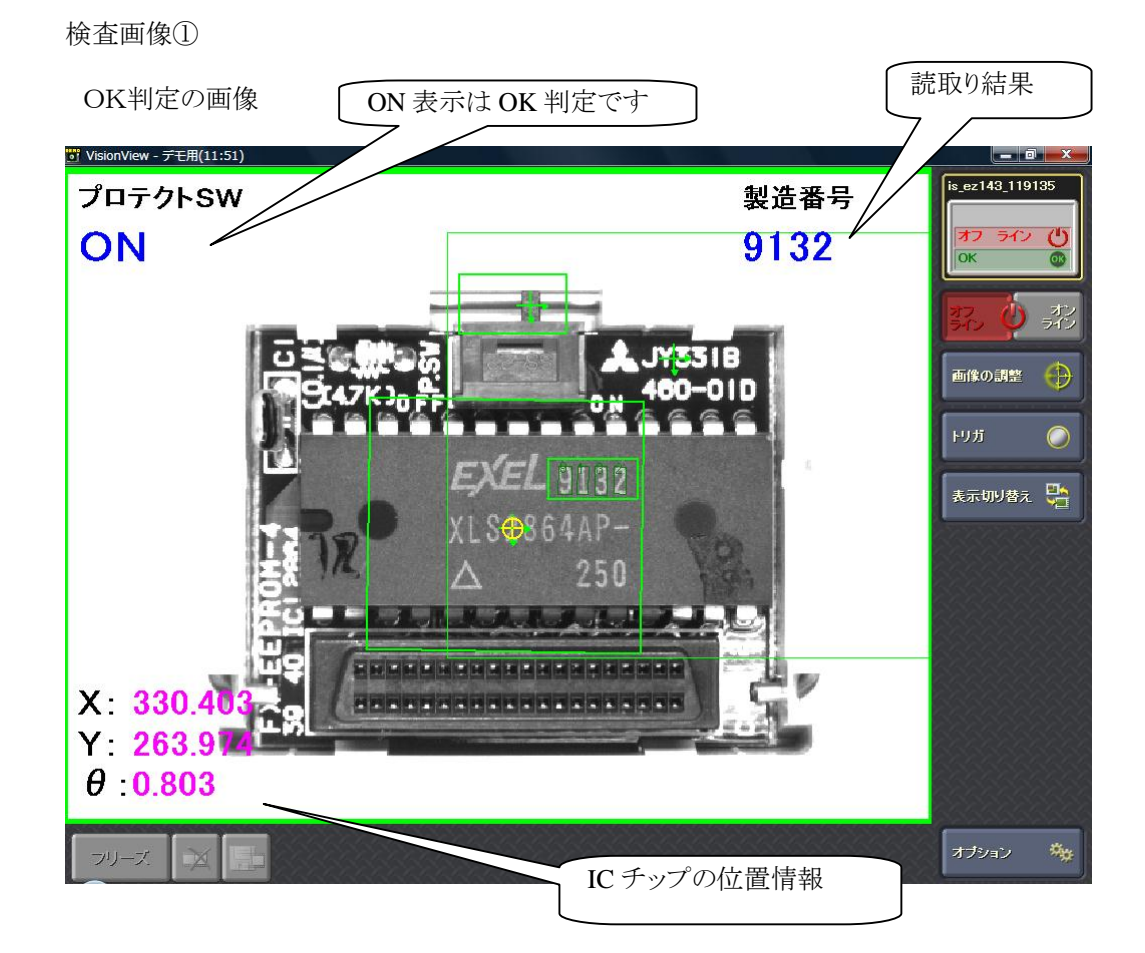

## 検査画像2

ワークが移動しても、視野内に検査部分が入っていれば追従して検査結果を出力します。

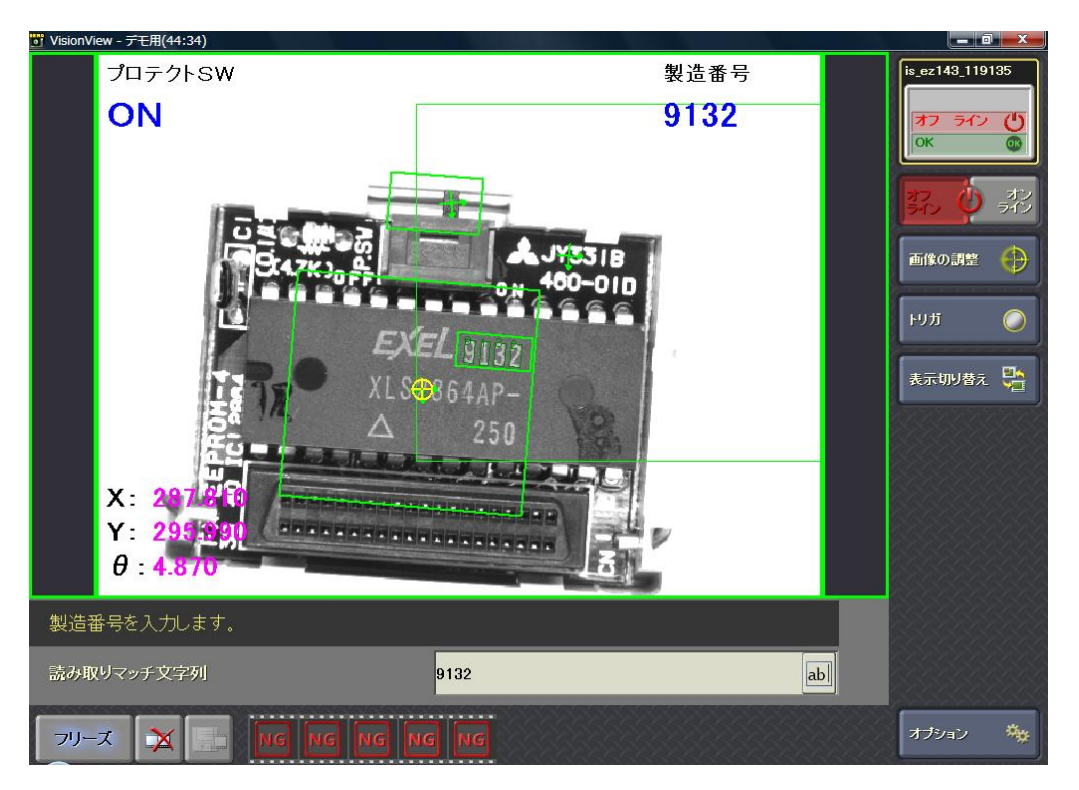

検査画像③

NG判定の画像

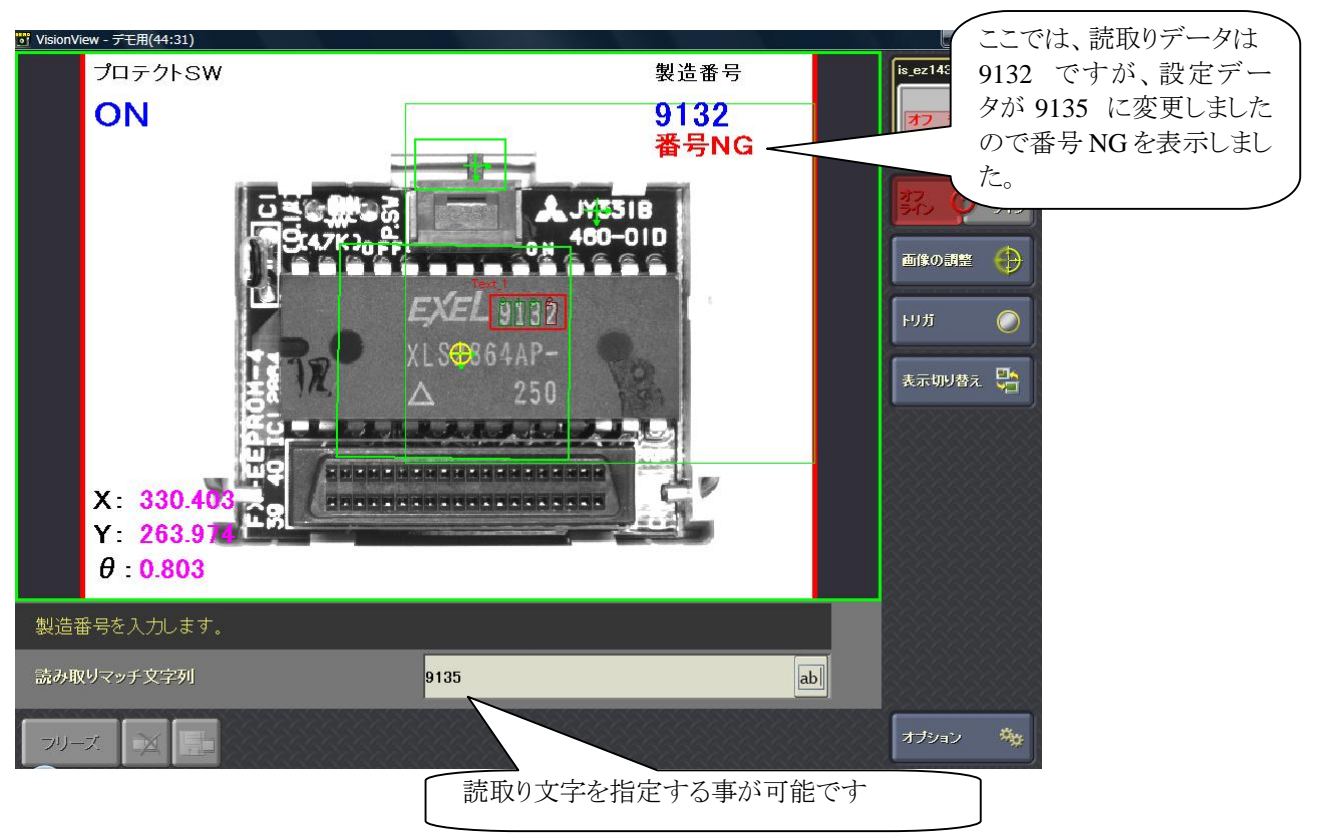

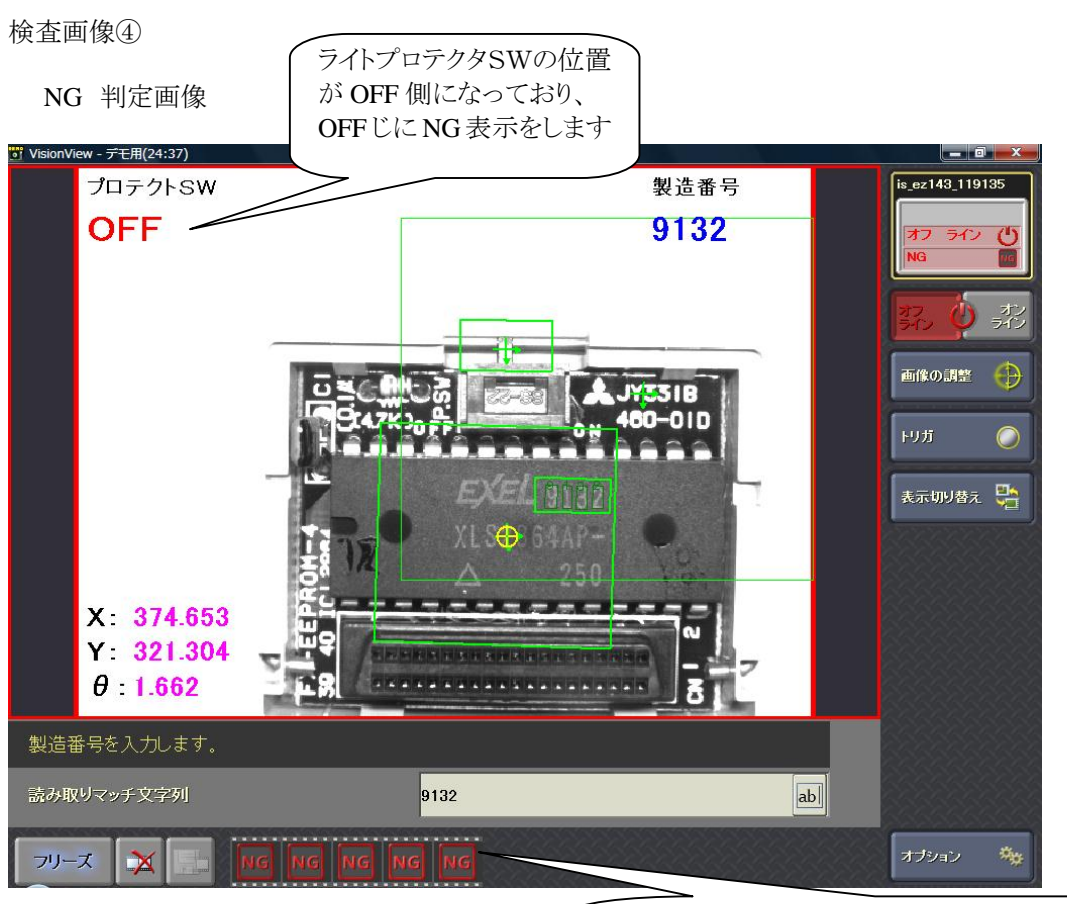

NGとなった画像は、カメラ内に MAX20 枚まで保存できま すので、NG画像を後で確認が出来ます。

モニター画像⑤

設定データ変更のボタンを押すと、下のテンキーが表示され、データの入力ができます。

| of VisionView - デモ用(7:53) |                         |       |
|---------------------------|-------------------------|-------|
|                           | 文字列の入力:                 |       |
| 9132                      |                         |       |
|                           | 1 2 3 4 5 6 7 8 9 0 - = |       |
|                           | qwertyuiop]             |       |
| CAPS LO                   | vokasdfghjkl;           |       |
|                           |                         |       |
|                           |                         |       |
|                           | LI DAUNSPAUE            |       |
|                           |                         |       |
|                           |                         |       |
|                           |                         |       |
|                           |                         |       |
|                           |                         |       |
|                           | ОК 🗸 🕇                  | シセル 🗙 |